## GUIDE TO MAKING ONLINE TUTORING APPOINTMENTS VIA NAVIGATE

### ACCESS NAVIGATE FROM UT TYLER HOMEPAGE

- Go to uttyler.edu
- Click on the three lines on the top left corner
- Select "Students"
- Select "EAB-Navigate Login"

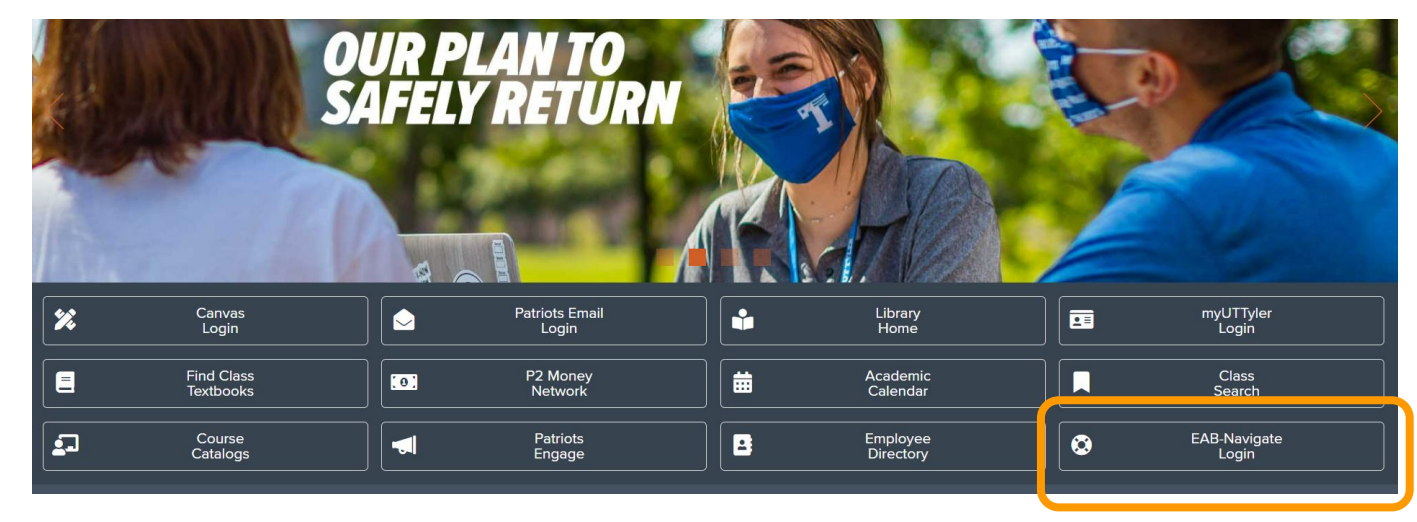

### Select "Login with your school account" on the Navigate screen: Or, go to <u>https://uttyler.navigate.eab.com/</u>

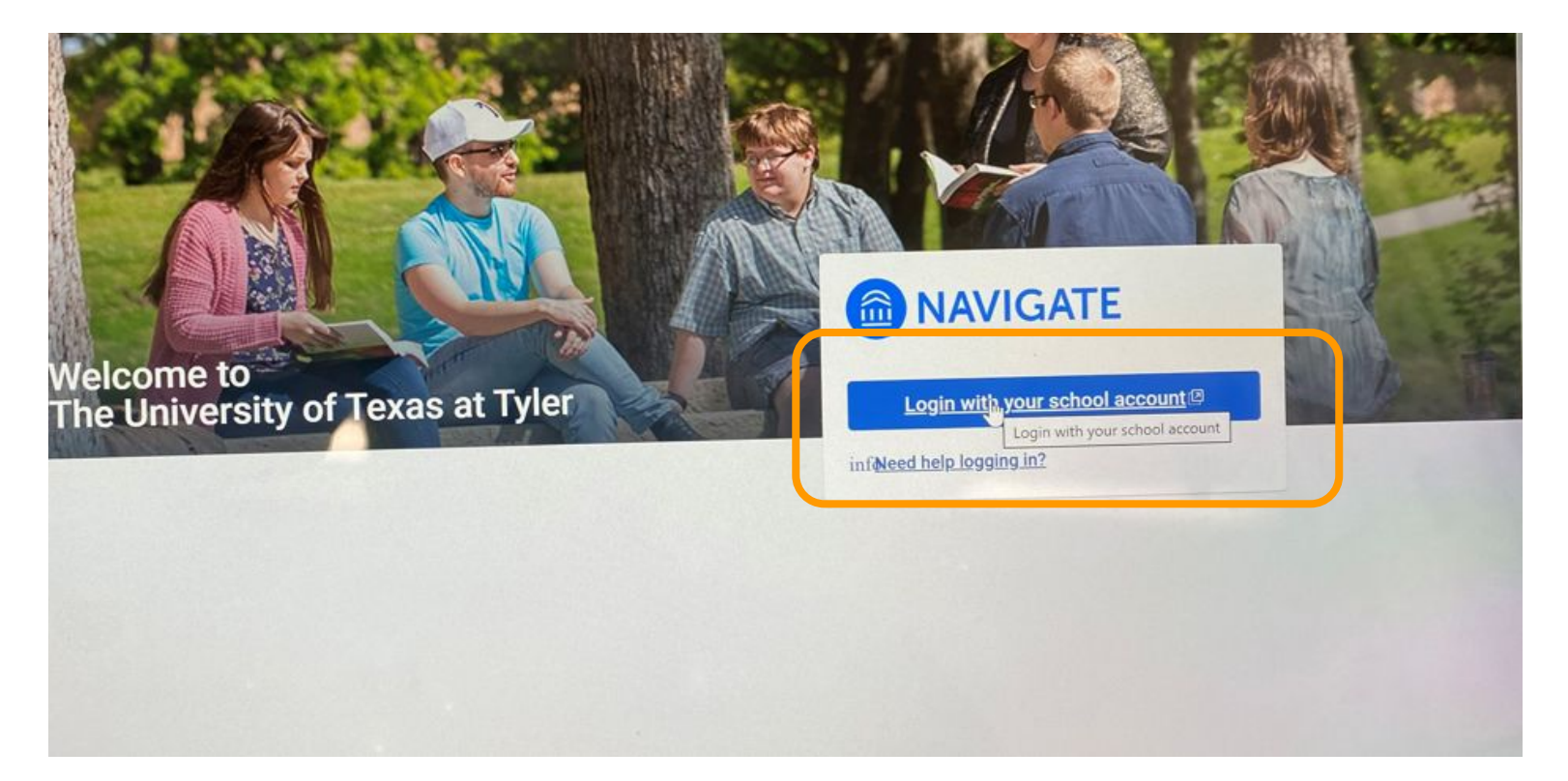

#### Use your student email and password to log in:

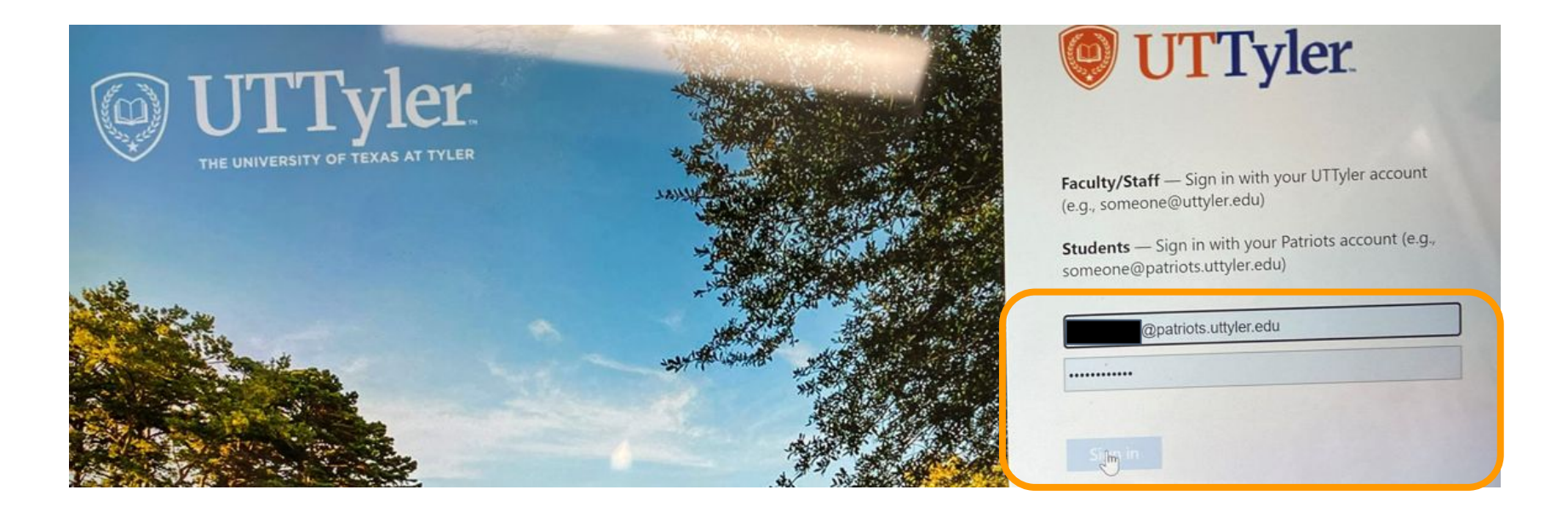

### Make an Appointment from Your Navigate Homepage

# Select "**Appointments**" on the left hand side, <u>or</u> "**Get Assistance**" on the right hand side

| Ŭ |         | NAVIGATE          | Explore |                     |         |         |   | +                | - ? |
|---|---------|-------------------|---------|---------------------|---------|---------|---|------------------|-----|
|   | 合       | Home              |         | Go Back   Dashboard |         |         |   |                  |     |
| 1 | රී<br>ද | To-Dos and Events |         | Appointment         | S       |         |   | 2 Get Assistance |     |
|   | 暾       | Reports           |         |                     |         |         |   |                  |     |
|   | 22      | Study Buddies     |         | My Appointments     | My Team | History |   |                  |     |
|   | 4       | Resources         |         |                     |         |         |   |                  |     |
|   | Ø       | Surveys           |         | Upcoming            |         |         |   |                  |     |
|   | ⚠       | Holds             |         |                     |         |         |   |                  |     |
|   | ц.      | Class Schedule    |         |                     |         |         | + |                  |     |
|   | 2       | Account           |         |                     |         |         |   |                  |     |

## Select "**Tutoring**," "**Course-based Tutoring**," and the **day** you want to see your tutor. Then, select "**Find Available Time**"

< Go Back | Dashboard

**New Appointment** 

#### What can we help you find?

Below, you will find available options for scheduling an appointment. If you cannot find something that you are looking for, try the other appointment options to see available options for dropping in or requesting an appointment.

| Ť. |
|----|
|    |
| ~  |
|    |

View Drop-In Times

**Other Options** 

Meet With Your Success Team

**NOTE:** for TSI Tutoring, select "TSI Tutoring" under "Type of Appointment"

#### Select the course you would like to see a tutor for:

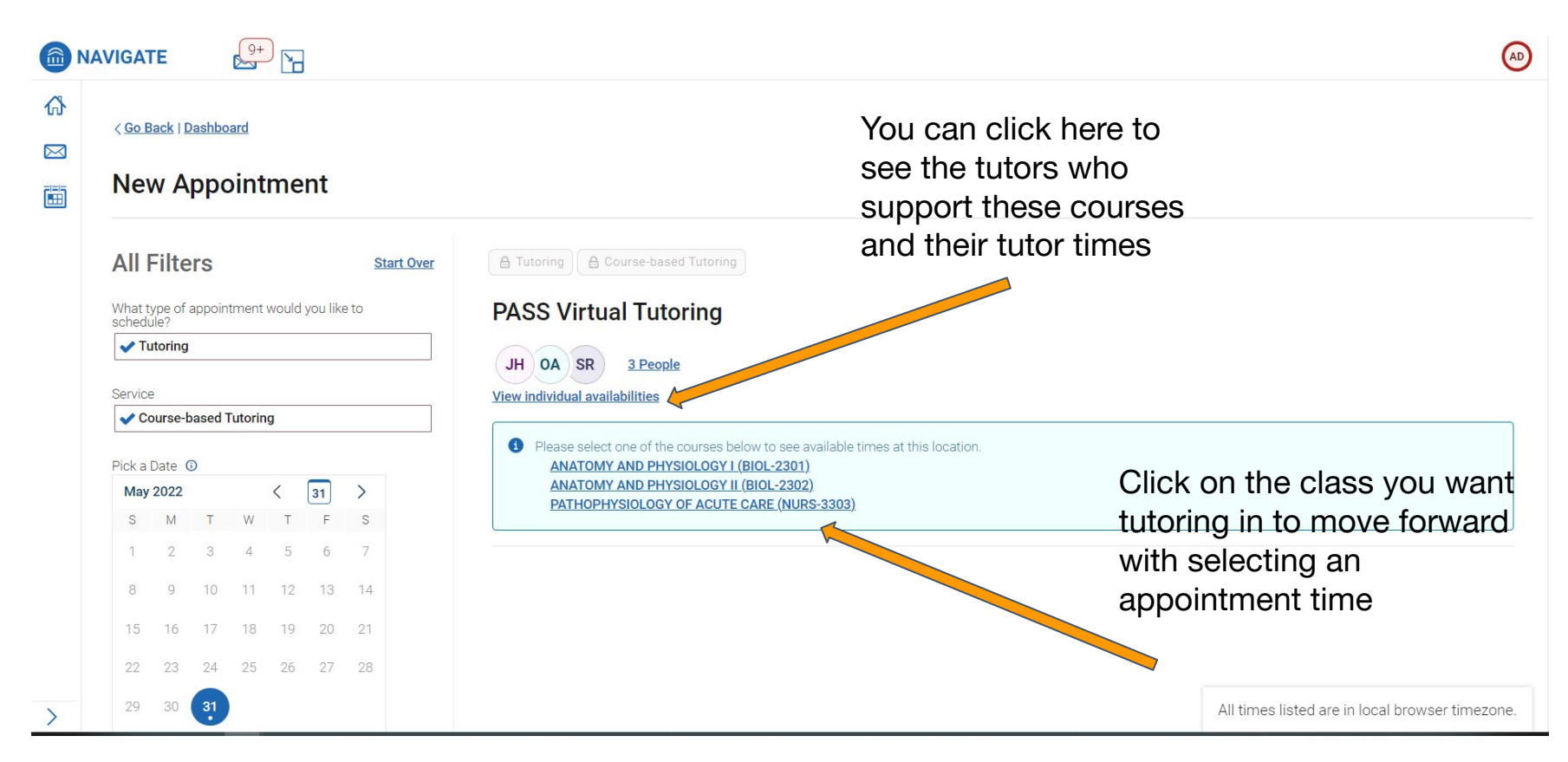

### Then, select the day and time slot that works best for you:

| UNIVERS | SITY OF                                                                               | TEXA          | S TYL | ER |    |    |    |                                                                                                    |  |  |  |  |
|---------|---------------------------------------------------------------------------------------|---------------|-------|----|----|----|----|----------------------------------------------------------------------------------------------------|--|--|--|--|
| n/      | VIGAT                                                                                 | ΓE            |       | 9+ |    | ]  |    |                                                                                                    |  |  |  |  |
|         | < <u>Go Back   Dashboard</u>                                                          |               |       |    |    |    |    |                                                                                                    |  |  |  |  |
|         | All Filters Start Over What type of appointment would you like to schedule?  Tutoring |               |       |    |    |    |    | Lart Over     A Tutoring     A Course-based Tutoring     PATHOPHYSIOLOGY OF ACUTE CARE ×       OA     PASS Virtual Tutoring             |  |  |  |  |
|         | Service                                                                               |               |       |    |    |    |    | Sun, May 29th                                                                                                    |  |  |  |  |
|         | ✓ Course-based Tutoring                                                               |               |       |    |    |    |    |                                                                                                    |  |  |  |  |
|         |                                                                                       |               |       |    |    |    |    | 500 - 530 PM (530 - 600 PM) (600 - 630 PM) (630 - 700 PM) (700 - 730 PM) (730 - 800 PM) (800 - 830 PM) (830 - 900 PM)                   |  |  |  |  |
|         | Pick a                                                                                | Pick a Date 🕕 |       |    |    |    |    | Sun Jun 5th                                                                                                    |  |  |  |  |
|         | May 2022 < 23 >                                                                       |               | >     |    |    |    |    |                                                                                                    |  |  |  |  |
|         | S                                                                                     | Μ             | Т     | W  | Т  | F  | S  | 8 500 - 530 PM 530 - 600 PM 600 - 630 PM 630 - 700 PM 700 - 730 PM 730 - 800 PM 800 - 830 PM 830 - 900 PM                               |  |  |  |  |
|         | 1                                                                                     | 2             | 3     | 4  | 5  | 6  | 7  |                                                                                                    |  |  |  |  |
|         | 8                                                                                     | 9             | 10    | 11 | 12 | 13 | 14 | Sun, Jun 12th                                                                                                    |  |  |  |  |
|         | 15                                                                                    | 16            | 17    | 18 | 19 | 20 | 21 | (5.00 - 5.30 PM) (5.30 - 6.00 PM) (6.00 - 6.30 PM) (6.30 - 7.00 PM) (7.00 - 7.30 PM) (7.30 - 8.00 PM) (8.00 - 8.30 PM) (8.30 - 9.00 PM) |  |  |  |  |
|         |                                                                                       |               |       |    |    |    |    | Sun, Jun 19th                                                                                                    |  |  |  |  |
|         | 22                                                                                    | 23            | 24    | 25 | 26 | 2/ | 28 |                                                                                                    |  |  |  |  |
|         | 29                                                                                    | 30            | 31    |    |    |    |    | (500-530 PM) (530-600 PM) (600-630 PM) (630-700 PM) (700-730 PM) (730-800 PM) (800-830 PM) (830-900 PM)                                 |  |  |  |  |

### Review your appointment information and click "Schedule" at the

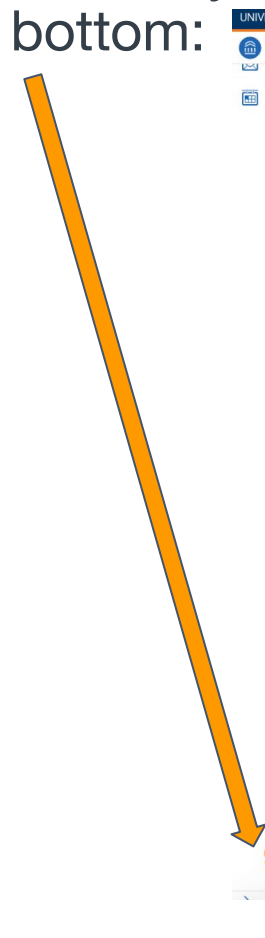

**F** 

| ERSI                                                                                                    | ASITY OF TEXAS TYLER                                                                                                    |                                                                                                    |  |  |  |  |  |
|----------------------------------------------------------------------------------------------------|----------------------------------------------------------------------------------------------------|----------------------------------------------------------------------------------------------------|--|--|--|--|--|
| NA                                                                                                    | /IGATE 💭 🎦                                                                                                    |                                                                                                    |  |  |  |  |  |
|                                                                                                    | Review Appointment Details and Confirm                                                                                                    |                                                                                                    |  |  |  |  |  |
|                                                                                                    |                                                                                                    |                                                                                                    |  |  |  |  |  |
|                                                                                                    | This is a group appointment                                                                                                    |                                                                                                    |  |  |  |  |  |
|                                                                                                    | What type of appointment would you like to schedule?<br>Tutoring                                                                                                    | Service<br>Course-based Tutoring                                                                                                    |  |  |  |  |  |
|                                                                                                    | Date<br>06/05/2022                                                                                                    | <b>Time</b><br>5.00 PM - 5:30 PM                                                                                                    |  |  |  |  |  |
|                                                                                                    | Location<br>PASS Virtual Tutoring                                                                                                    |                                                                                                    |  |  |  |  |  |
|                                                                                                    | Staff                                                                                                    |                                                                                                    |  |  |  |  |  |
|                                                                                                    | Details For In Person Appointments: Please come to the PASS Tutoring Center (PTC) for your in-person appointment. We are located on the 4th floor of the library in room 401. Please For Online Appointments: Please click on your tutor's zoom link's minutes before your appointment starts. Your tutor will admit you to the zoom session when when the appoi To use find more information about our services at <u>uttylex.edu/tutoring</u> . If you have any questions, concerns, or need help making an appointment with your tutor, please contac | : check in at the front desk. Remember, an in-person appointment does not guarantee you one-on-one time with your tutor.<br>ntment time starts. Remember, an online appointment does not guarantee you one-on-one time with your tutor.<br>:t us at <u>sutoring@utyler.edu</u> or 903-565-5964. |  |  |  |  |  |
|                                                                                                    | URL / Phone Number<br>https://uttyler.zoom.us///2338157655?pwd=YWN0WW1QVW15MVpRMWZZMmduL3RHQT09                                                                                                    |                                                                                                    |  |  |  |  |  |
|                                                                                                    | Course<br>PATHOPHYSIOLOGY OF ACUTE CARE (NURS-3303)                                                                                                    |                                                                                                    |  |  |  |  |  |
| How would you like to meet?     ( <u>Virtual/Online x)</u> Virtual/Online x)     Vou are seeing the only meeting type available for this time slot. |                                                                                                    |                                                                                                    |  |  |  |  |  |
|                                                                                                    | Would you like to share anything else? Add your comments here                                                                                                    |                                                                                                    |  |  |  |  |  |
|                                                                                                    | Email Reminder 🧭                                                                                                    |                                                                                                    |  |  |  |  |  |
| Text Message Reminder                                                                                                    |                                                                                                    |                                                                                                    |  |  |  |  |  |

You will receive a confirmation email with your appointment details, such as the day, time, and the zoom link where your tutoring appointment will take place.

Some tips:

- Make sure to contact your tutor directly if you are having trouble joining the session. You can message them in EAB-Navigate, or get their email from your canvas course
- get their email from your canvas course
  Come prepared! Make sure to have your notes and textbook available for your tutoring appointment

Questions/concerns? Contact us! <u>Tutoring@uttyler.edu</u> 903-565-5964